**Тема**: разработка контекстной диаграммы верхнего уровня в нотации IDEF0 в среде разработки ER win

# ТЕОРЕТИЧЕСКАЯ ЧАСТЬ

### Нотация IDEF0

IDEF0 (Integration Definition for Function Modeling) – нотация описания бизнес-процессов. Основана на методологии SADT.Нотация может быть использована для моделирования широкого круга автоматизированных и неавтоматизированных систем.

Идея IDEF0 лежит в том, что бизнес-процесс отображается в виде прямоугольника, в которой входят и выходят стрелки.

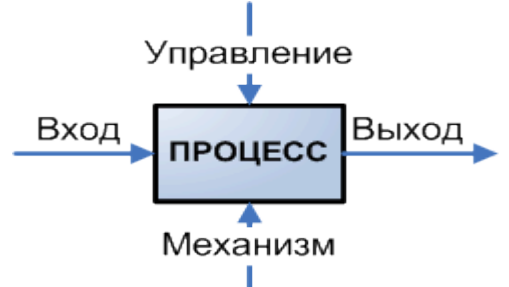

### Для IDEF0 имеет значение сторона процесса и связанная с ней стрелка:

**1.** слева входящая стрелка – **вход бизнес-процесса** – информация (документ), который будет преобразован в ходе выполнения процесса;

2. справа исходящая стрелка – выход бизнес-процесса – преобразованная информация (документ);

**3.** сверху входящая стрелка – управление бизнес-процесса – информация или документ, который определяет как должен выполняться бизнес-процесс, как должно происходить преобразование входа в выход;

**4.** снизу входящая стрелка – **механизм бизнес-процесса** – то, что преобразовывает вход в выход: сотрудники или техника. Считается, что за один цикл процесса не происходит изменения механизма.

Выход одного бизнес-процесса является входом/управлением/механизмом другого бизнеспроцесса. На диаграмме процессы принято располагать по диагонали с верхнего левого угла в нижний правый. Количество процессов не более 6-8.

- 1. В левом верхнем углу всегда главный элемент.
- 2. Все элементы должны иметь входящие и исходящие стрелки, так как для выполнения необходимо что-то получить на входе (заказ, поставленную задачу), а после обработки на выходе необходимо передать готовый продукт. Входящие стрелки всегда слева, исходящие – справа.
- 3. Сверху управляющие элементы, снизу механизмы, необходимые для выполнения процесса.
- 4. Если на одном листе (экране) располагается несколько блоков, каждый последующий располагается справа и ниже предыдущего.
- 5. Необходимо стремиться создавать схемы таким образом, чтобы пересечение стрелок было сведено к необходимому минимуму.

#### ХОД РАБОТЫ

1. зададим имя заготовке контекстной диаграммы, выбрав свойства модели (меню Model>Model Properties...), свойства диаграммы – двойной клик мыши на свободном поле диаграммы, или пункт меню Diagram Properties..., или контекстное меню на свободном поле диаграммы.

2. зададим свойства модели. На вкладке General зададим информацию о модели. Временные рамки Time Frame примем AS-IS. Это означает, что рассматриваются существующие процессы.

3. на вкладке Purpose (Цель) внесем цель моделирования Purpose: "Моделировать текущие бизнеспроцессы библиотеки" и точку зрения, с которой строится модель Viewpoint: "Директор", не обязательно.

4. на вкладке Definition (Определение) задаем определение модели Definition: "Учебная модель, описывающая деятельность компании" и границы (рамки) модели Scope: "Общее управление бизнесом компании".

5. выделим функциональный блок на контекстной странице и начинаем его форматирование, задаем кириллицу

6. чтобы указать входной параметр: Выбираем стрелку направляем к объекту

7. чтобы задать имя 2 раза кликаем на стрелку и вводим имя

8. закольцеванность на начало стрелки и выбираем External reference

более понятный способ

## 2.1 Если вы выбрали ERwin Process Modeler

- 2.1.1 после установки ERwin Process Modeler, активируйте его с помощью генерации ключей
- 2.1.2 Внимание, Erwin имеет только английскую версию. Для того чтобы IDEF0 представлялась на русском языке выполните следующие действия:

2.1.2.1 выберите тип модели IDEF0 и укажите свое название проекта и нажмите

ОК→укажите фамилию и инициалы

2.1.2.2 ДЛЯ того, чтобы включить кириллицу выберите:

-model==default fronts== включаем для каждого элемента в списке кириллицу!! Или в левом углу галочку и выберите кириллицу!

2.1.2.3 Чтобы установить кириллицу на функциональный блок ,нажмите на него два раза и перейдите во вкладку Font и там установите кириллицу и нажмите ок.

|                                         | C ^                                 |                                                |
|-----------------------------------------|-------------------------------------|------------------------------------------------|
|                                         | API Reference Guide                 |                                                |
|                                         | Business Process Modeling Overvie   | Micros                                         |
|                                         | Data Flow Diagramming Overview G    | CA ERwin Process Modeler                       |
|                                         | Model Manager Implementation Gu     |                                                |
|                                         | Model Navigator User Guide          | Drocke                                         |
|                                         | Prc cess Flow Modeling Overview Gu  | Name : HA3BAHI/E ПРОЕКТА                       |
|                                         | Image: style="text-align: center;"> | Type                                           |
|                                         | + Process Modeler                   | Micros Process Flow (IDEF3)                    |
|                                         | Release Notes                       | C Data Flow (DFD)                              |
| 8                                       | Release Notes                       | C. Create model from template                  |
| D                                       | User Guide                          | Paint 3 O Create model from ERwin MM template. |
|                                         | Cortana                             |                                                |
| ~~~~~~~~~~~~~~~~~~~~~~~~~~~~~~~~~~~~~~~ | D                                   | C Open model                                   |
| 202                                     | DAEMON Tools Lite 🗸 🗸               |                                                |
| Ċ                                       | E                                   | Яндек Display this dialog on startup           |
| 4                                       | Я Поиск                             | OK Cancel Help                                 |

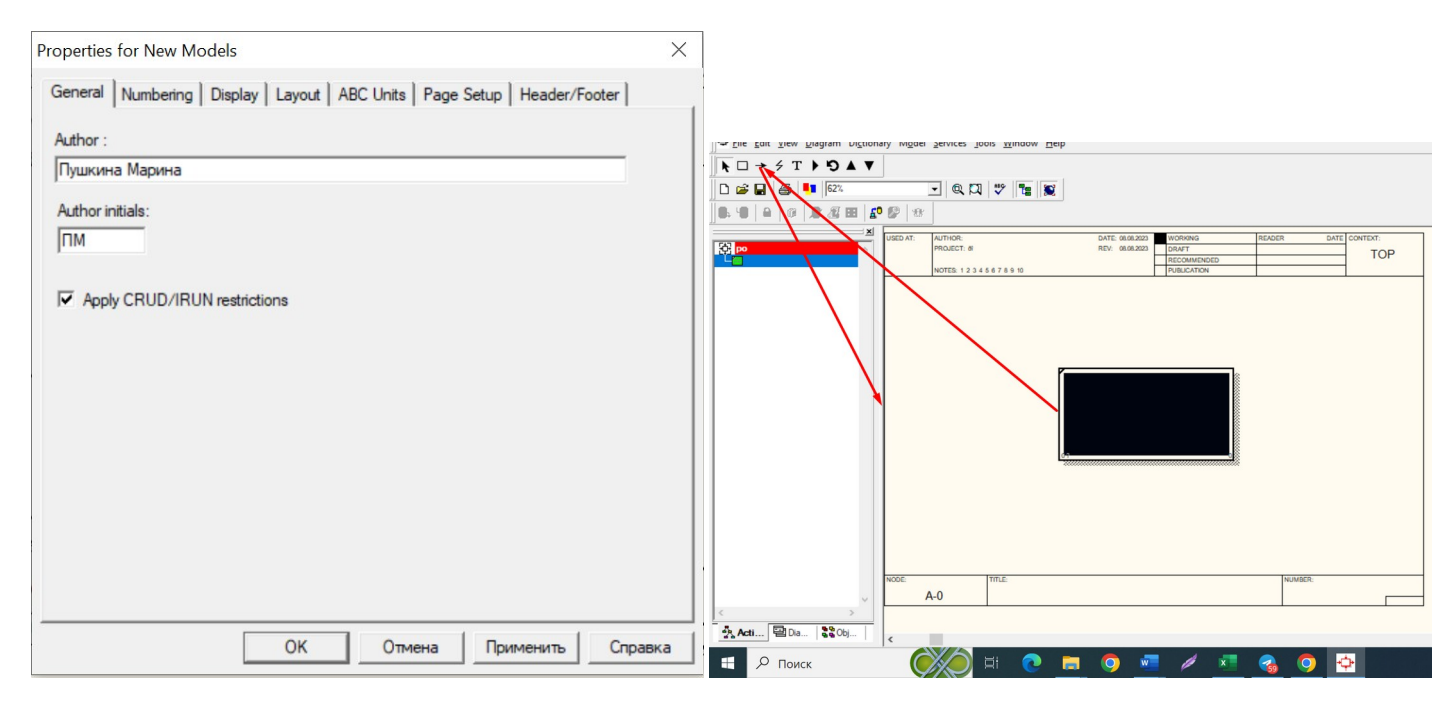

Для того., чтобы добавить запрос нажмите на функциональный блок,как показано выше на рисунке и выберите стрелку. После чего подведите к краю модели после фиксации подведите на вход функционального блока. Анологично добавлять запросы на другие стороны функционального блока.

Для переходна на слудующий уровень детлизации нажмите треугольник вниз на панеле

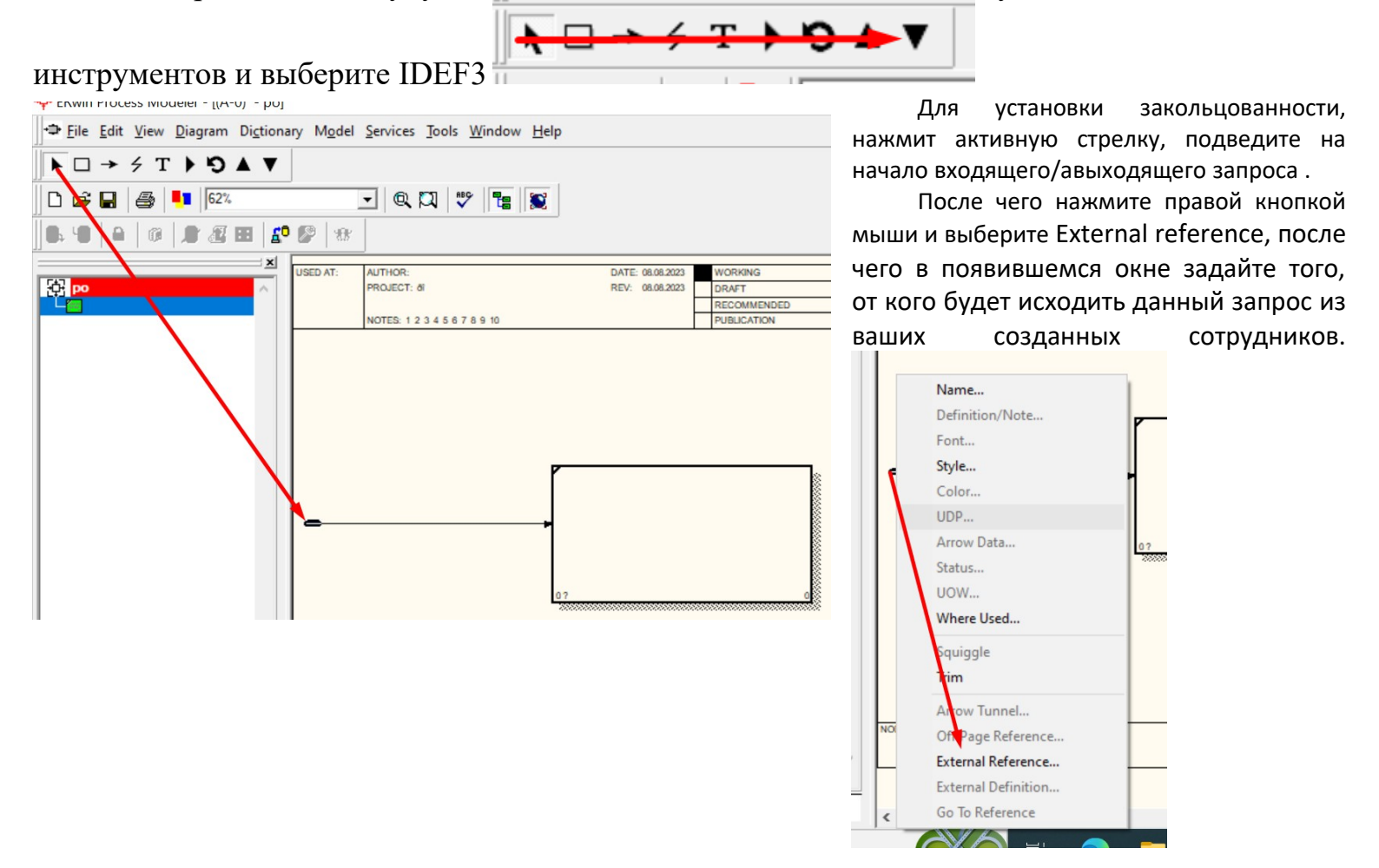

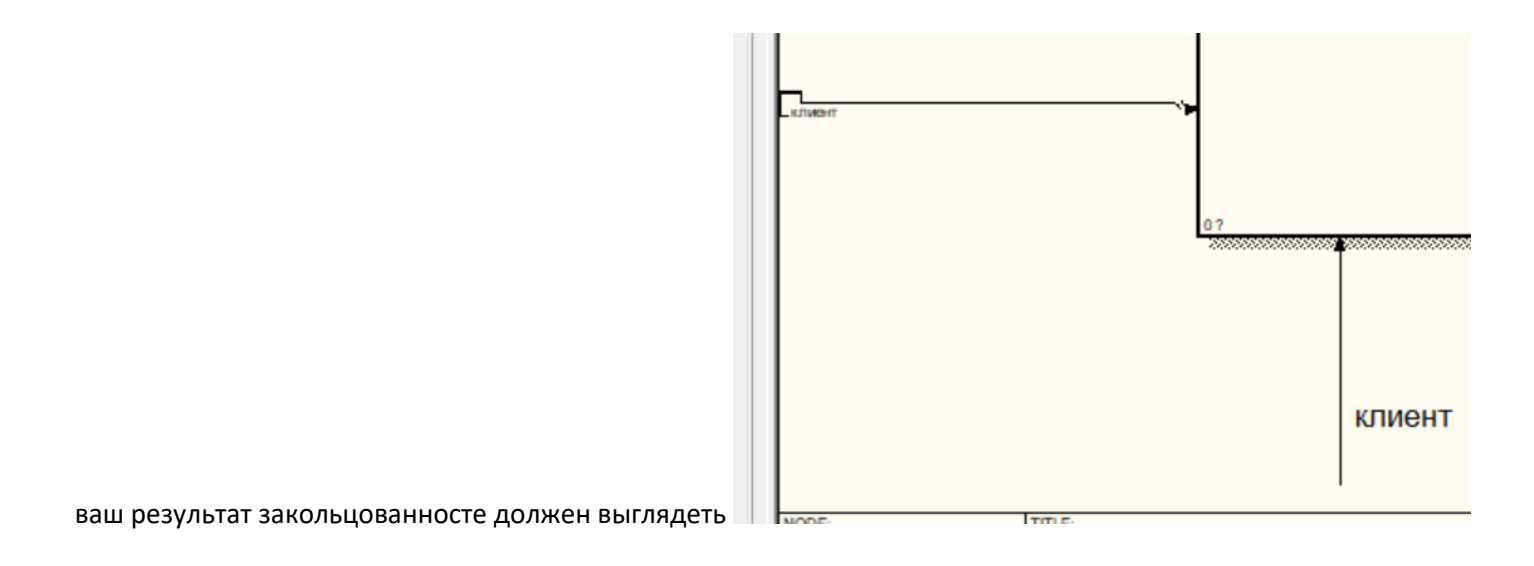

## После чего начинайте создавать ваш проект!

<mark>задание 1</mark> выберите предметную область, чтобы не повторялась с вашими одногруппниками, постройте диаграмму 1-го уровня , на диаграмме должно быть:

- 1. 5 входных запросов;
- 2. 7 и более выходных запросов
- 3. З документа

.

- 4. Для входных и выходных запросов установите закольцованность
- 5. 1 сторонний сервис и 4 сотрудника

| N₂¤  | Варианты возможных условий¤                                  |
|------|--------------------------------------------------------------|
| 1. → | Паспортный стол¤                                             |
| 2. → | Изучение языков по карточкам¤                                |
| 3. → | Цветочный магазин¤                                           |
| 4. → | Доставка продукции с <u>интернет магазина</u> ¤              |
| 5. → | Пекарня хлебобулочных изделий¤                               |
| 6. → | Завод мягких игрушек¤                                        |
| 7. → | Создание web-сайта¤                                          |
| 8. → | Изготовление продукции                                       |
| 9. → | Call-центр¤                                                  |
| 10   | Рекламное агентство <sup>а</sup>                             |
| 11   | <ul> <li>Проведение акций провайдером<sup>а</sup></li> </ul> |
| 12   | Оформление кредита ¤                                         |
| 13   | Изготовление программного продукта¤                          |
| 14   | Печатное areнтство¤                                          |
| 15   | Процесс создания статьи                                      |
| 16   | Процесс создания персонажа ·¤                                |
| 17   | Разработка интернет-магазина ¤                               |
| 18   | Агентство недвижимости¤                                      |
| 19   | Кинотеатр <sup>.</sup> ¤                                     |
| 20   | Зоомагазин 🛛                                                 |
| 21   | Отдел кадров Ф                                               |
| 22   | Оформление загранпаспорта¤                                   |
| 23   | Склад предприятия¤                                           |
| 24   | Информационная система тестирования¤                         |
| 25   | Квест комнаты¤                                               |

#### Контрольные вопросы:

- 1. Что такое входной бизнес процесс?
- 2. Что такое выходной бизнес процесс?
- 3. Что такое управляющий элемент?
- 4. Что такое механизм, кто им выступает?
- 5. Как перейти на декомпозицию первого уровня?
  - Содержание отчета:
- 1. Тема, цель практической работы
- 2. Поэтапное описание выполнения
- практической работы

3. Скриншоты или результат практической

4. Краткие ответы на контрольные вопросы Выводы